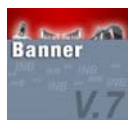

## How to Query an Invoice using the form FAIINVE

- 1. Select the form FAIINVE from the Finance FastTrack Menu or type FAIINVE in the **Go to** field and hit ENTER.
- 2. Type your Document number in the Document field. Example:

| Eile Edit Options Block Item Record Query Tools Help                                  |                   |            |           |             |           |       |  |
|---------------------------------------------------------------------------------------|-------------------|------------|-----------|-------------|-----------|-------|--|
| ( 🔒 🔌 🖺 i 🍋                                                                           | 🖷 🖻 🖻   🎓 🏅       | p í 💱 📾 🕱  | 🚯   📇   🕨 | 🗟 🔀 [ 🎼 [ 🗧 | 🖗 i 🏚 i 🔞 | 🕮 ( X |  |
| 🙀 Invoice/Credit Memo Query FAIINVE 7.2 (TRAIN7) 000000000000000000000000000000000000 |                   |            |           |             |           |       |  |
| Document :                                                                            | <u>10000001</u> 💌 | 🗆 Multiple |           |             |           |       |  |

- 3. Go to NEXT BLOCK.
- 4. Continue using NEXT BLOCK to view the details of the invoice. Example:

| File Edit Ontions Block Item Record Query Tools Help |                                                |                         |                                |  |  |  |  |
|------------------------------------------------------|------------------------------------------------|-------------------------|--------------------------------|--|--|--|--|
|                                                      |                                                |                         |                                |  |  |  |  |
|                                                      |                                                |                         |                                |  |  |  |  |
| Aginvoice/Credit Memo Query FAIINVE 7.2 (IRAIN7)     |                                                |                         |                                |  |  |  |  |
| Description                                          |                                                |                         |                                |  |  |  |  |
| Document :                                           | IUUUUUUI V Multiple Regular                    |                         |                                |  |  |  |  |
| Purchase Order:                                      | P0000001                                       |                         |                                |  |  |  |  |
| Vendor:                                              | 147002948 Les Papiers Graphiques               |                         |                                |  |  |  |  |
|                                                      |                                                |                         |                                |  |  |  |  |
| 🙀 Invoice/Credit Me                                  | mo Header FAIINVE 7.2 (TRAIN7) 000000000000000 |                         |                                |  |  |  |  |
|                                                      |                                                |                         |                                |  |  |  |  |
| Invoice Date:                                        | 30-MAR-2000 Transaction: 30-MAR-2000           | Cancel:                 | Document Accounting            |  |  |  |  |
| Check Vendor:                                        |                                                |                         |                                |  |  |  |  |
|                                                      |                                                |                         |                                |  |  |  |  |
|                                                      |                                                |                         |                                |  |  |  |  |
| Address Code:                                        | BU Sequence Number: 1                          | Collects Tax:           | A Collects all taxes           |  |  |  |  |
| Street Line 1:                                       | 10000 Ray Lawson Blvd                          | City:                   | D'Anjou                        |  |  |  |  |
| Street Line 2:                                       |                                                | State or Province:      | QC ZIP or Postal Code: H1J 1L8 |  |  |  |  |
| Street Line 3:                                       |                                                | Nation:                 | 000 Canada                     |  |  |  |  |
|                                                      |                                                |                         |                                |  |  |  |  |
|                                                      |                                                |                         |                                |  |  |  |  |
| Discount Code:                                       | 30 Payment Due: 29-APR-2000                    |                         |                                |  |  |  |  |
| Bank:                                                | Credit Memo                                    |                         |                                |  |  |  |  |
| Vendor Invoice:                                      | E I 1099 Vendor Text Exists                    |                         |                                |  |  |  |  |
| 1099 Tax ID:                                         | LES P0002                                      | us: N                   |                                |  |  |  |  |
| Income Type:                                         | NA Not Applicable                              | Direct Deposit Override |                                |  |  |  |  |
|                                                      |                                                |                         |                                |  |  |  |  |
| User ID:                                             | KKIROU                                         |                         |                                |  |  |  |  |
| Activity Date:                                       | 09-APR-2000                                    |                         |                                |  |  |  |  |
|                                                      |                                                |                         |                                |  |  |  |  |